## 外聘"招聘人员"——"人力信息助手"操作手册

人力信息助手,是武汉南君委托第三方开发的专为人力资源服务的专业化信息管理系统。

人员初始登入人力信息助手后,请通过免费热线 400-606-1020 联系客服,客服将指导 系统操作,凡自愿成为南君招聘人员的,将由客服人员在1个工作日内对其身份进行认证, 认证后将分配招聘人员角色权限。

"招聘人员"在下次登录时,系统会显示"招聘人员"功能模块界面。

## 南君"招聘人员"功能模块介绍:

是指愿意为南君人力资源推荐应聘者信息,所设置权限的入员。南君人力信息助手,将 为招聘提供"招聘信息"、"办公管理"及"我的管理"三大功能模块。

后续将陆续开通,招聘人员的"借款管理"、"发薪管理"、"项目管理"等功能模块。

## 招聘人员推荐奖励:

凡经过南君认证的招聘人员,根据"招聘信息",通过"人力信息助手"成功推荐应聘 者入职的,南君将根据应聘者入职市场,逐月提供推荐奖励。

## 一、 招聘人员系统登录入口 >

进入武汉南君企业微信公众号——南君人力——人力信息助手

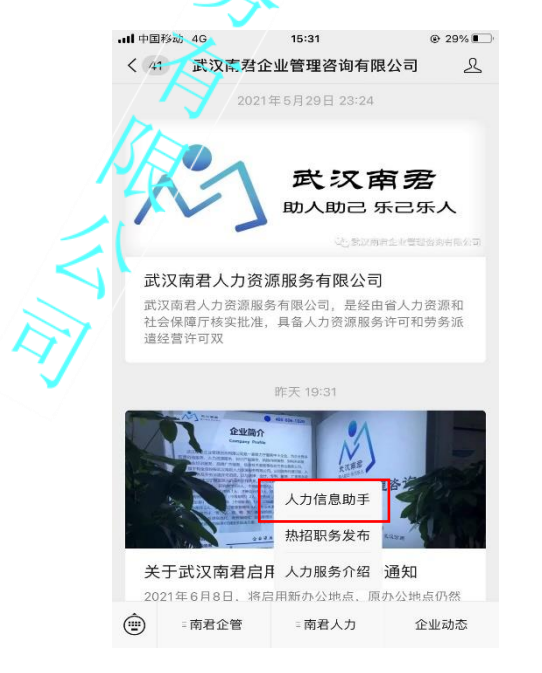

二、 招聘人员登入后,即可对自己招聘工作进行管理

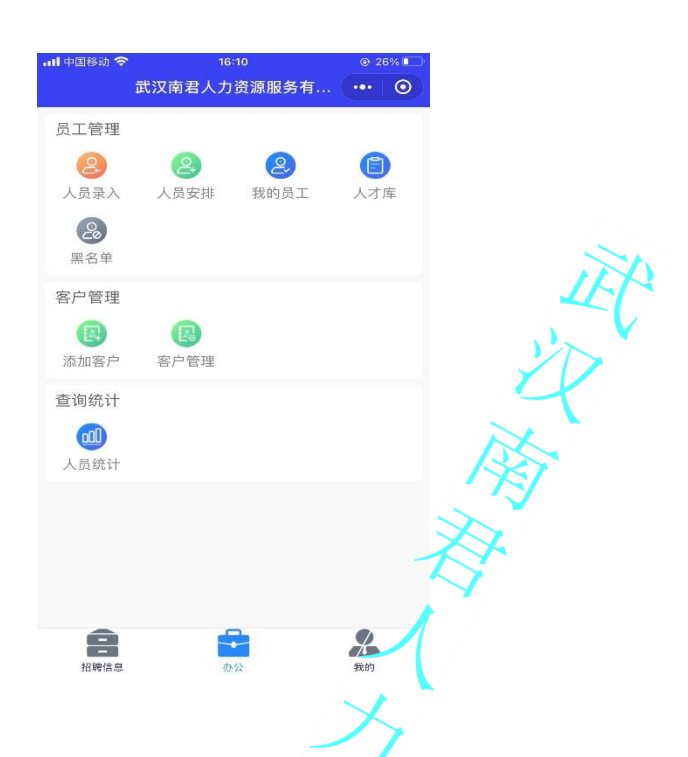

- 三、 招聘人员如何录入应聘人员信息
- 方法一:面向手机操作不熟悉的应聘者,由招聘人员帮助应聘者录入

| 戏习 "十十六百叶王" | も八  |              | レビヨン          | 古它后白  |
|-------------|-----|--------------|---------------|-------|
| 宜來 人力信息田士 - |     | - 厄 / 『 理――― | - ^           | 一坦与信息 |
|             | 114 |              | / \ / \ / \ \ |       |

| 대 中国移动 🗢 16:10                          |             | © 26% 🗈  |          | 대 中国移动 🗢 | 16:12     | @ 25% 🛽 |           |
|-----------------------------------------|-------------|----------|----------|----------|-----------|---------|-----------|
| i                                       | 武汉南君人力资源服务有 | (·•• ) 💿 | HR       | <        | 人员信息录入    | •••     | ۲         |
| 员工管理                                    |             |          | AR .     |          | 110 C     |         |           |
| 2                                       |             |          | $\geq$ / | 基础信息     | 101104519 |         |           |
| 人页求人                                    | 入页女排 我的页上   | 入刁库      |          | 姓名★      | 请输入姓名     |         |           |
| (二) (二) (二) (二) (二) (二) (二) (二) (二) (二) |             | $\sim$   |          | 手机号码★    | 请输入手机号码   |         |           |
| 客户管理                                    |             | A        |          | 出生日期     |           |         |           |
|                                         |             |          |          | 请输入家庭住   | 山         |         |           |
| 添加客户                                    | 客户管理        | $\Box$   |          | 性别 性别    | 民族 民族     | 年齢 年齢   |           |
| 海統计                                     | 17          | F -      |          | 用工安排     |           |         |           |
|                                         |             | <b>`</b> |          | 用工单位     | 请填写用工单位   |         | $\otimes$ |
| 员统计                                     |             |          |          | 员工岗位     | 请填写员工岗位   |         |           |
|                                         |             |          |          | 员工工种     | 请填写员工工种   |         | $\otimes$ |
|                                         | - AN        |          |          | 面试日期     |           |         | $\otimes$ |
|                                         |             |          |          | 体检日期     |           |         | $\otimes$ |
|                                         |             |          |          | 入职日期     |           |         | $\otimes$ |
| 0                                       |             |          |          | 全同类刑     |           |         |           |
| 22 日本/平 白                               | <b>#</b>    |          |          | 舌垩       |           | 坦杰      |           |

**方法二:** 面向手机操作熟练的应聘者,由应聘者扫描招聘者二维码,自己输入信息 登录"人力信息助手"——办公——员工管理——人员录入——点开"我的二维码" 生产二维码——应聘者微信扫描——招聘者指导应聘者填写

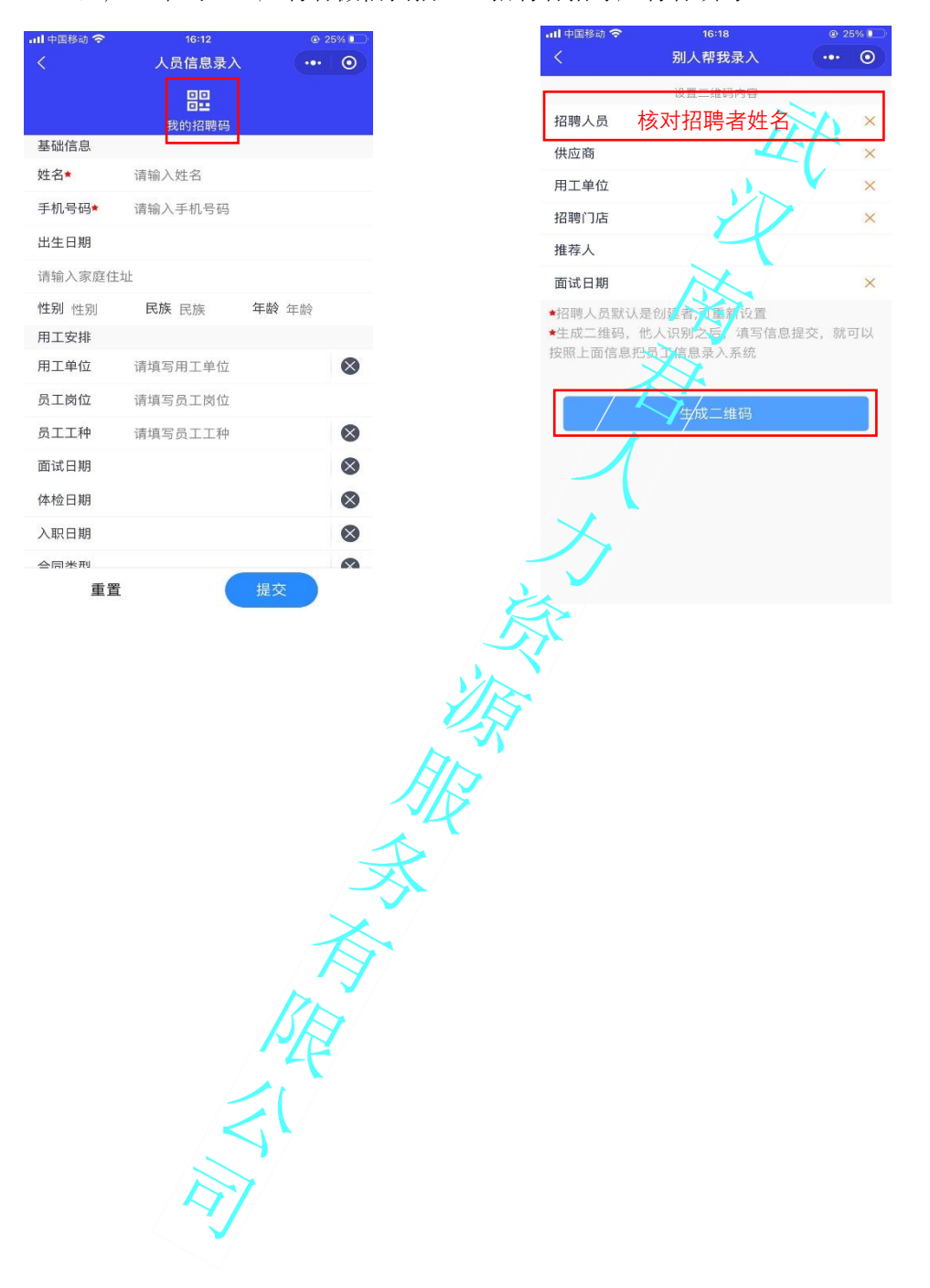